# Configuring the Cisco VPN 3000 Concentrator to a Cisco Router

# Contents

Introduction **Prerequisites Requirements** Componentes Utilizados **Conventions** Configurar Diagrama de Rede Configurações Configuração do VPN Concentrator Verificar No roteador No VPN Concentrator Troubleshoot No roteador Problema - Não é possível iniciar o túnel **PFS** Informações Relacionadas

# **Introduction**

Este exemplo de configuração mostra como conectar uma rede privada atrás de um roteador que executa o <sup>software</sup> Cisco IOS<sup>®</sup> a uma rede privada atrás do Cisco VPN 3000 Concentrator. Os dispositivos nas redes se reconhecem por seus endereços privados.

# **Prerequisites**

# **Requirements**

Não existem requisitos específicos para este documento.

## **Componentes Utilizados**

As informações neste documento são baseadas nestas versões de software e hardware:

• Roteador Cisco 2611 com Software Cisco IOS versão 12.3.1(1)a**Observação:** certifique-se de que os roteadores Cisco 2600 Series estejam instalados com uma imagem criptografada do

IPsec VPN IOS que suporte o recurso VPN.

Concentrador Cisco VPN 3000 com 4.0.1 B

The information in this document was created from the devices in a specific lab environment. All of the devices used in this document started with a cleared (default) configuration. If your network is live, make sure that you understand the potential impact of any command.

## **Conventions**

Consulte as <u>Convenções de Dicas Técnicas da Cisco para obter mais informações sobre</u> <u>convenções de documentos.</u>

# **Configurar**

Nesta seção, você encontrará informações para configurar os recursos descritos neste documento.

Nota:Use a Command Lookup Tool (somente clientes registrados) para obter mais informações sobre os comandos usados neste documento.

## Diagrama de Rede

Este documento utiliza a seguinte configuração de rede.

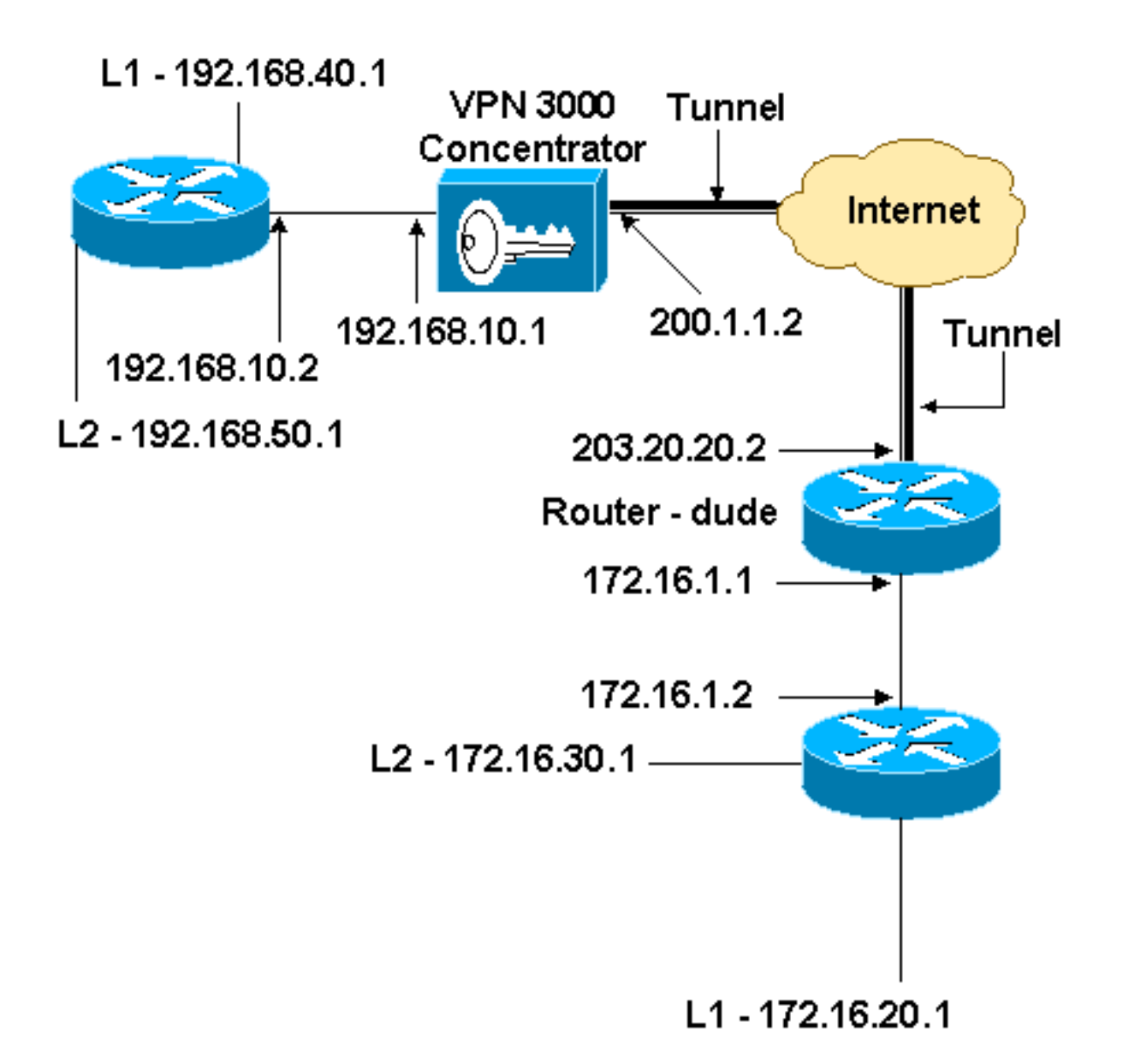

# **Configurações**

Este documento utiliza esta configuração.

| Configuração do roteador                     |  |  |
|----------------------------------------------|--|--|
|                                              |  |  |
| version 12.3                                 |  |  |
| service timestamps debug datetime msec       |  |  |
| service timestamps log datetime msec         |  |  |
| no service password-encryption               |  |  |
| 1                                            |  |  |
| hostname dude                                |  |  |
| !                                            |  |  |
| memory-size iomem 15                         |  |  |
| ip subnet-zero                               |  |  |
| !                                            |  |  |
| ip audit notify log                          |  |  |
| ip audit po max-events 100                   |  |  |
| !! IKE policies. crypto isakmp policy 1      |  |  |
| encr 3des                                    |  |  |
| hash md5                                     |  |  |
| authentication pre-share                     |  |  |
| group 2                                      |  |  |
| crypto isakmp key cisco123 address 200.1.1.2 |  |  |

```
!!--- IPsec policies. crypto ipsec transform-set to_vpn
esp-3des esp-md5-hmac
crypto map to_vpn 10 ipsec-isakmp
 set peer 200.1.1.2
 set transform-set to_vpn
!--- Traffic to encrypt. match address 101
!
interface Ethernet0/0
 ip address 203.20.20.2 255.255.255.0
 ip nat outside
half-duplex
crypto map to_vpn
1
interface Ethernet0/1
 ip address 172.16.1.1 255.255.255.0
 ip nat inside
half-duplex
ip nat pool mypool 203.20.20.3 203.20.20.3 netmask
255.255.255.0
ip nat inside source route-map nonat pool mypool
overload
ip http server
no ip http secure-server
ip classless
ip route 0.0.0.0 0.0.0.0 203.20.20.1
ip route 172.16.20.0 255.255.255.0 172.16.1.2
ip route 172.16.30.0 255.255.255.0 172.16.1.2
!!--- Traffic to encrypt. access-list 101 permit ip
172.16.1.0 0.0.0.255 192.168.10.0 0.0.0.255
access-list 101 permit ip 172.16.1.0 0.0.0.255
192.168.40.0 0.0.0.255
access-list 101 permit ip 172.16.1.0 0.0.0.255
192.168.50.0 0.0.0.255
access-list 101 permit ip 172.16.20.0 0.0.0.255
192.168.10.0 0.0.0.255
access-list 101 permit ip 172.16.20.0 0.0.0.255
192.168.40.0 0.0.0.255
access-list 101 permit ip 172.16.20.0 0.0.0.255
192.168.50.0 0.0.0.255
access-list 101 permit ip 172.16.30.0 0.0.0.255
192.168.10.0 0.0.0.255
access-list 101 permit ip 172.16.30.0 0.0.0.255
192.168.40.0 0.0.0.255
access-list 101 permit ip 172.16.30.0 0.0.0.255
192.168.50.0 0.0.0.255
!--- Traffic to except from the NAT process. access-list
110 deny ip 172.16.1.0 0.0.0.255 192.168.10.0
0.0.0.255
access-list 110 deny
                     ip 172.16.1.0 0.0.0.255
192.168.40.0 0.0.0.255
access-list 110 deny
                      ip 172.16.1.0 0.0.0.255
192.168.50.0 0.0.0.25
access-list 110 deny ip 172.16.20.0 0.0.0.255
192.168.10.0 0.0.0.255
access-list 110 deny ip 172.16.20.0 0.0.255
192.168.40.0 0.0.0.255
access-list 110 deny ip 172.16.20.0 0.0.0.255
192.168.50.0 0.0.0.255
access-list 110 deny
                       ip 172.16.30.0 0.0.0.255
192.168.10.0 0.0.0.255
access-list 110 deny ip 172.16.30.0 0.0.0.255
192.168.40.0 0.0.0.255
```

```
access-list 110 deny ip 172.16.30.0 0.0.0.255

192.168.50.0 0.0.0.255

access-list 110 permit ip 172.16.1.0 0.0.0.255 any

!

route-map nonat permit 10

match ip address 110

!

line con 0

line aux 0

line vty 0 4

!

end
```

# Configuração do VPN Concentrator

Nesta configuração de laboratório, o VPN Concentrator é acessado pela porta do console e uma configuração mínima é adicionada para que a configuração adicional possa ser feita através da interface gráfica do usuário (GUI).

Escolha Administration > System Reboot > Schedule reboot > Reboot with Fatory/Default Configuration para garantir que não haja nenhuma configuração existente no VPN Concentrator.

O VPN Concentrator aparece na Configuração rápida e estes itens são configurados após a reinicialização:

- Hora/Data
- Interfaces/Máscaras em Configuration > Interfaces (pública=200.1.1.2/24, privada=192.168.10.1/24)
- Gateway padrão em Configuration > System > IP routing > Default\_Gateway (200.1.1.1)

Neste ponto, o VPN Concentrator é acessível por meio de HTML da rede interna.

Observação: como o VPN Concentrator é gerenciado de fora, você também deve selecionar:

- Configuração > Interfaces > 2-public > Selecionar filtro IP > 1. Privado (Padrão).
- Administration > Access Rights > Access Control List > Add Manager Workstation para adicionar o endereço IP do *externo* manager.

Isso não é necessário a menos que você gerencie o VPN Concentrator de fora.

1. Escolha **Configuration > Interfaces** para verificar novamente as interfaces depois de ativar a GUI.

#### Configuration | Interfaces

#### Thursday, 03 July 2003 14:04:38 Save Needed Refresh

This section lets you configure the VPN 3000 Concentrator's network interfaces and power supplies.

In the table below, or in the picture, select and click the interface you want to configure:

| Interface                          | Status         | IP Address   | Subnet Mask   | MAC Address       | Default Gateway |
|------------------------------------|----------------|--------------|---------------|-------------------|-----------------|
| Ethernet 1 (Private)               | UP             | 192.168.10.1 | 255.255.255.0 | 00.03.A0.88.00.7D |                 |
| Ethernet 2 (Public)                | UP             | 200.1.1.2    | 255.255.255.0 | 00.03.A0.88.00.7E | 200.1.1.1       |
| Ethernet 3 (External)              | Not Configured | 0.0.0.0      | 0.0.0.0       |                   |                 |
| DNS Server(s)                      | DNS Server No  | t Configured |               |                   |                 |
| DNS Domain Name                    |                |              |               |                   |                 |
| <ul> <li>Power Supplies</li> </ul> |                |              |               |                   |                 |

 Escolha Configuration > System > IP Routing > Default Gateways para configurar o Gateway Padrão (Internet) e o Gateway Padrão de Túnel(interno) Gateway para IPsec para acessar as outras sub-redes na rede

#### privada. Configuration | System | IP Routing | Default Gateway Configure the default gateways for your system. Enter the IP address of the default gateway or router. Enter 0.0.0.0 for no Default Gateway 200.1.1.1 default router. Metric 1 Enter the metric, from 1 to 16. Enter the IP address of the default gateway or router for tunnels. Enter 0.0.0.0 Tunnel Default 192.168.10.2 Gateway for no default router. Check to allow learned default gateways to override the configured default Override Default Gateway gateway. Apply Cancel

3. Escolha **Configuration > Policy Management > Network Lists** para criar as listas de rede que definem o tráfego a ser criptografado.Estas são as redes

| I | $\sim$ | 22 | 1 | C | ٠ |
|---|--------|----|---|---|---|
| I | υ      | ua | ļ | Э | • |

Configuration | Policy Management | Traffic Management | Network Lists | Modify |

Modify a configured Network List. Click on **Generate Local List** to generate a network list based on routing entries on the Private interface.

| List Name    | vpn_local_subnet                                                     | Name of the Network List you are adding. The name must be unique.                                                                                                    |
|--------------|----------------------------------------------------------------------|----------------------------------------------------------------------------------------------------|
| Network List | 192.168.10.0/0.0.255<br>192.168.40.0/0.0.255<br>192.168.50.0/0.0.255 | <ul> <li>Enter the Networks and Wildcard masks using the following format n.n.n.n/n.n.n.n (e.g. 10.10.0.0/0.0.255.255).</li> <li>Note: Enter a wildcard mask, which is the reverse of a subnet mask. A wildcard mask has 1s in bit positions to ignore, 0s in bit positions to match. For example, 10.10.1.0/0.0.0.255 = all 10.10.1.nnn addresses.</li> <li>Each Network and Wildcard mask pair must be entered on a single line.</li> <li>The Wildcard mask may be omitted if the natural Wildcard mask is to be used.</li> </ul> |
| Apply        | Cancel Generate Local List                                           |                                                                                                    |

#### Estas são as redes

#### remotas:

| C C                                                                             |                                                                        |                                                                                                    |  |  |  |
|---------------------------------------------------------------------------------|------------------------------------------------------------------------|----------------------------------------------------------------------------------------------------|--|--|--|
| Configuration   Policy Management   Traffic Management   Network Lists   Modify |                                                                        |                                                                                                    |  |  |  |
| Modify a config<br>Private interface                                            | gured Network List. Click on <b>Generate Loca</b><br>a.                | <b>l List</b> to generate a network list based on routing entries on the                                                                                                    |  |  |  |
| List Name                                                                       | router_subnet                                                          | Name of the Network List you are adding. The name must be<br>unique.                                                                                                    |  |  |  |
|                                                                                 |                                                                        | <ul> <li>Enter the Networks and Wildcard masks using the</li> </ul>                                                                                                    |  |  |  |
| Network List                                                                    | 172.16.1.0/0.0.0.255<br>172.16.20.0/0.0.0.255<br>172.16.30.0/0.0.0.255 | <ul> <li>following format n.n.n.n/n.n.n.n (e.g. 10.10.0.0/0.0.255.255).</li> <li>Note: Enter a wildcard mask, which is the reverse of a subnet mask. A wildcard mask has 1s in bit positions to ignore, 0s in bit positions to match. For example, 10.10.1.0/0.0.0.255 = all 10.10.1.nnn addresses.</li> <li>Each Network and Wildcard mask pair must be entered on a single line.</li> <li>The Wildcard mask may be omitted if the natural Wildcard mask is to be used.</li> </ul> |  |  |  |
| Apply                                                                           | Cancel Generate Local List                                             |                                                                                                    |  |  |  |

4. Quando concluídas, estas são as duas listas de rede: Observação: se o túnel IPsec não aparecer, verifique se o tráfego interessante corresponde em ambos os lados. O tráfego interessante é definido pela lista de acesso no roteador e nas caixas PIX. Eles são definidos por listas de rede nos VPN

| Concentrators.                                                         |                                                    |                          |  |  |
|------------------------------------------------------------------------|----------------------------------------------------|--------------------------|--|--|
| Configuration   Policy Management   Traffic Management   Network Lists |                                                    |                          |  |  |
| This section lets you add, modify, copy                                | , and delete Network Lists.                        |                          |  |  |
| Click <b>Add</b> to create a Network List, or                          | r select a Network List and click $f N$            | Aodify, Copy, or Delete. |  |  |
|                                                                        | Network List                                       | Actions                  |  |  |
|                                                                        | VPN Client Local LAN (Default)<br>vpn_local_subnet | bba                      |  |  |
|                                                                        | router_subnet                                      | Modify                   |  |  |
|                                                                        |                                                    | Conv                     |  |  |
|                                                                        |                                                    | Copy                     |  |  |
|                                                                        |                                                    | Delete                   |  |  |
|                                                                        |                                                    |                          |  |  |

 Escolha Configuration > System > Tunneling Protocols > IPSec LAN-to-LAN e defina o túnel de LAN para LAN.

#### Configuration | System | Tunneling Protocols | IPSec | LAN-to-LAN | Add

Add a new IPSec LAN-to-LAN connection.

| Enable                                                                                | <b>N</b>                                                                            | Check to enable this LAN-to-LAN connection.                                                                                                    |  |  |
|---------------------------------------------------------------------------------------|-------------------------------------------------------------------------------------|----------------------------------------------------------------------------------------------------|--|--|
| Name                                                                                  | to_router                                                                           | Enter the name for this LAN-to-LAN connection.                                                                                                    |  |  |
| Interface                                                                             | Ethemet 2 (Public) (200.1.1.2) 💌                                                    | Select the interface for this LAN-to-LAN connection.                                                                                                    |  |  |
| Connection Type                                                                       | Bi-directional 💌                                                                    | Choose the type of LAN-to-LAN connection. An Originate-<br>Only connection may have multiple peers specified below.                                                        |  |  |
|                                                                                       | 203.20.20.2                                                                         |                                                                                                    |  |  |
| Peers                                                                                 | ~                                                                                   | Enter the remote peer IP addresses for this LAN-to-LAN<br>connection. Originate-Only connection may specify up to ten<br>peer IP addresses. Enter one IP address per line. |  |  |
| Digital<br>Certificate                                                                | None (Use Preshared Keys) 💌                                                         | Select the digital certificate to use.                                                                                                    |  |  |
| Certificate<br>Transmission                                                           | <ul> <li>C Entire certificate chain</li> <li>C Identity certificate only</li> </ul> | Choose how to send the digital certificate to the IKE peer.                                                                                                    |  |  |
| Preshared Key                                                                         | cisco123                                                                            | Enter the preshared key for this LAN-to-LAN connection.                                                                                                    |  |  |
| Authentication                                                                        | ESP/MD5/HMAC-128                                                                    | Specify the packet authentication mechanism to use.                                                                                                    |  |  |
| Encryption                                                                            | 3DES-168 •                                                                          | Specify the encryption mechanism to use.                                                                                                    |  |  |
| IKE Proposal                                                                          | IKE-3DES-MD5                                                                        | Select the IKE Proposal to use for this LAN-to-LAN connection.                                                                                                    |  |  |
| Filter                                                                                | -None-                                                                              | Choose the filter to apply to the traffic that is tunneled through<br>this LAN-to-LAN connection.                                                                          |  |  |
| IPSec NAT-T                                                                           |                                                                                     | Check to let NAT-T compatible IPSec peers establish this<br>LAN-to-LAN connection through a NAT device. You must<br>also enable IPSec over NAT-T under NAT Transparency.   |  |  |
| Bandwidth Policy                                                                      | -None-                                                                              | Choose the bandwidth policy to apply to this LAN-to-LAN connection.                                                                                                    |  |  |
| Routing                                                                               | None                                                                                | Choose the routing mechanism to use. <b>Parameters below are</b><br>ignored if Network Autodiscovery is chosen.                                                            |  |  |
| Local Network: If :                                                                   | a LAN-to-LAN NAT rule is used, this is t                                            | he Translated Network address.                                                                                                    |  |  |
| Network List                                                                          | vpn_local_subnet                                                                    | Specify the local network address list or the IP address and wildcard mask for this LAN-to-LAN connection.                                                                 |  |  |
| IP Address                                                                            |                                                                                     | Note: Enter a <i>wildcard</i> mask, which is the reverse of a subnet mask. A wildcard mask has 1s in hit positions to                                                      |  |  |
| Wildcard Mask                                                                         |                                                                                     | ignore, 0s in bit positions to match. For example, 10.10.1.0/0.0.0.255 = all 10.10.1.nnn addresses.                                                                        |  |  |
| Remote Network: If a LAN-to-LAN NAT rule is used, this is the Remote Network address. |                                                                                     |                                                                                                    |  |  |
| Network List                                                                          | router_subnet                                                                       | Specify the remote network address list or the IP address and<br>wildcard mask for this LAN-to-LAN connection.                                                             |  |  |
| IP Address                                                                            |                                                                                     | Note: Enter a <i>wildcard</i> mask, which is the reverse of a subnet mask. A wildcard mask has 1s in bit positions to                                                      |  |  |
| Wildcard Mask                                                                         |                                                                                     | ignore, 0s in bit positions to match. For example,<br>10.10.1.0/0.0.0.255 = all 10.10.1.nnn addresses.                                                                     |  |  |
| Add Can                                                                               | icel                                                                                |                                                                                                    |  |  |

6. Depois de clicar em Apply, esta janela é exibida com a outra configuração que é criada

automaticamente como resultado da configuração do túnel LAN para LAN.

LAN. Configuratio Save Needed An IPSec LAN-to-LAN connection has been successfully configured. The following have been added to your configuration: Authentication Server Internal Group 203.20.20.2 Security Association L2L: to router Filter Rules L2L: to\_router Out L2L: to\_router In Modifying any of these items will affect the LAN-to-LAN configuration. The Group is the same as your LAN-to-LAN peer. The Security Association and Filter Rules all start with "L2L:" to indicate that they form a LAN-to-LAN configuration. OK. Os parâmetros IPsec LAN a LAN criados anteriormente podem ser exibidos ou modificados em Configuração > Sistema > Protocolos de encapsulamento > IPSec LAN a LAN. Configuration | System | Tunneling Protocols | IPSec | LAN-to-LAN Save Needed This section lets you configure IPSec LAN-to-LAN connections. LAN-to-LAN connections are established with other VPN 3000 Concentrators, PIX firewalls, 7100/4000 series routers and other IPSec-compliant security gateways. To configure a VPN 3002 or other remote access connection, go to User Management and configure a Group and User. To configure NAT over LAN-to-LAN, go to LAN-to-LAN NAT Rules. If you want to define a set of networks on the local or remote side of the LAN-to-LAN connection, configure the necessary Network Lists prior to creating the connection. Click the Add button to add a LAN-to-LAN connection, or select a connection and click Modify or Delete. (D) indicates a disabled LAN-to-LAN connection. LAN-to-LAN Connection Actions to\_router (203.20.20.2) on Ethernet 2 (Public) Add

 Escolha Configuração > Sistema > Protocolos de tunelamento > IPSec > Propostas IKE para confirmar a Proposta IKE ativa.

Modify Delete

Save Needed

Add, delete, prioritize, and configure IKE Proposals.

Select an **Inactive Proposal** and click **Activate** to make it **Active**, or click **Modify**, **Copy** or **Delete** as appropriate. Select an **Active Proposal** and click **Deactivate** to make it **Inactive**, or click **Move Up** or **Move Down** to change its priority.

Click Add or Copy to add a new Inactive Proposal. IKE Proposals are used by <u>Security Associations</u> to specify IKE parameters.

| Active<br>Proposals         | Actions       | Inactive<br>Proposals           |
|-----------------------------|---------------|---------------------------------|
| CiscoVPNClient-3DES-MD5     | << Activate   | IKE-3DES-SHA-DSA                |
| IKE-3DES-MD5                | Deactivate >> | IKE-3DES-MD5-RSA-DH1            |
| IKE-3DES-MD5-DH1            | Move Up       | IKE-DES-MD5-DH7                 |
| IKE-DES-MD5-DH7             | Move Down     | CiscoVPNClient-3DES-MD5-RSA     |
| IKE-3DES-MD5-DH7            | Add           | CiscoVPNClient-3DES-SHA-DSA     |
| IKE-3DES-MD5-RSA            | Add           | CiscoVPNClient-3DES-SHA-DSA-DH5 |
| CiscoVPNClient-3DES-MD5-DH5 | Modify        | CiscoVPNClient-3DES-SHA-DSA-DH5 |
| CiscoVPNClient-AES128-SHA   | Copy          | CiscoVPNClient-AES256-SHA       |
| IKE-AES128-SHA              | Delete        | IKE-AES256-SHA                  |

8. Escolha Configuration > Policy Management > Traffic Management > Security Associations para ver a lista de Security

#### Associations.

Configuration | Policy Management | Traffic Management | Security Associations

This section lets you add, configure, modify, and delete IPSec Security Associations (SAs). Security Associations use <u>IKE</u> <u>Proposals</u> to negotiate IKE parameters.

Click Add to add an SA, or select an SA and click Modify or Delete.

| IPSec SAs                                                                                                    | Actions                    |
|----------------------------------------------------------------------------------------------------|----------------------------|
| ESP-3DES-MD5<br>ESP-3DES-MD5-DH5<br>ESP-3DES-MD5-DH7<br>ESP-3DES-NONE<br>ESP-AES128-SHA<br>ESP-DES-MD5<br>ESP-L2TP-TRANSPO<br>ESP/IKE-3DES-MD5<br>L2L: to_router | Add<br>Modify<br>RT Delete |

 Clique no nome da associação de segurança e, em seguida, clique em Modificar para verificar as associações de segurança.

| SA Name L2L: to_router Inheritance From Rule                                                   | Specify the name of this Security Association (SA).<br>Select the granularity of this SA. |
|------------------------------------------------------------------------------------------------|-------------------------------------------------------------------------------------------|
| IPSec Parameters                                                                               |                                                                                           |
| Authentication ESP/MD5/HMAC-128                                                                | Select the packet authentication algorithm to use.                                        |
| Encryption 3DES-168                                                                            | Select the ESP encryption algorithm to use.                                               |
| Encapsulation<br>Mode                                                                          | Select the Encapsulation Mode for this SA.                                                |
| Secrecy Disabled                                                                               | Select the use of Perfect Forward Secrecy.                                                |
| Lifetime<br>Measurement                                                                        | Select the lifetime measurement of the IPSec keys.                                        |
| Data Lifetime 10000                                                                            | Specify the data lifetime in kilobytes (KB).                                              |
| Time Lifetime 28800                                                                            | Specify the time lifetime in seconds.                                                     |
| IKE Parameters                                                                                 |                                                                                           |
| Connection Type Bidirectional                                                                  | The Connection Type and IKE Peers cannot be modified on                                   |
| IKE Peers 203.20.20.2                                                                          | IPSec SA that is part of a LAN-to-LAN Connection.                                         |
| Negotiation Mode Main 💽                                                                        | Select the IKE Negotiation mode to use.                                                   |
| Digital Certificate None (Use Preshared Keys) 💌                                                | Select the Digital Certificate to use.                                                    |
| <b>Certificate</b> C Entire certificate chain<br><b>Transmission</b> Identity certificate only | Choose how to send the digital certificate to the IKE peer.                               |
| IKE Proposal IKE-3DES-MD5                                                                      | Select the IKE Proposal to use as IKE initiator.                                          |

# **Verificar**

Esta seção lista os comandos show usados nesta configuração.

## No roteador

Esta seção fornece informações que você pode usar para confirmar se sua configuração funciona adequadamente.

A <u>Output Interpreter Tool (somente clientes registrados) (OIT) oferece suporte a determinados</u> <u>comandos show.</u> Use a OIT para exibir uma análise da saída do comando show.

- show crypto ipsec sa Mostra as configurações usadas pelas Associações de Segurança atuais.
- show crypto isakmp sa Mostra todas as associações de segurança atuais do Internet Key Exchange em um peer.
- show crypto engine connection ative Mostra as conexões de sessão criptografada ativas atuais para todos os mecanismos de criptografia.

Você pode usar a <u>IOS Command Lookup Tool</u> (clientes <u>registrados</u> somente) para ver mais informações sobre comandos específicos.

# No VPN Concentrator

Escolha Configuration > System > Events > Classes > Modify para ativar o registro. Essas opções estão disponíveis:

- IKE
- IKEDBG
- IKEDECODE
- IPSEC
- IPSECDBG
- IPSECDECODE

Gravidade para registro = 1-13

Severidade para console = 1-3

Selecione Monitoring > Event Log para recuperar o log de eventos.

# **Troubleshoot**

## No roteador

Consulte <u>Informações Importantes sobre Comandos de Depuração</u> antes de tentar qualquer comando de depuração.

- debug crypto engine Exibe o tráfego que está criptografado.
- debug crypto ipsec Exibe as negociações de IPSec de fase 2
- debug crypto isakmp Exibe as negociações ISAKMP da Fase 1.

## Problema - Não é possível iniciar o túnel

### Mensagem de erro

```
20932 10/26/2007 14:37:45.430 SEV=3 AUTH/5 RPT=1863 10.19.187.229
Authentication rejected: Reason = Simultaneous logins exceeded for user
handle = 623, server = (none), user = 10.19.187.229, domain = <not
specified>
```

#### Solução

Conclua esta ação para configurar o número desejado de logins simultâneos ou defina os logins simultâneos para 5 para esta SA:

Vá para Configuration > User Management > Groups > Modify 10.19.187.229 > General > Simultaneouts Logins e altere o número de logins para 5.

# PFS

Nas negociações de IPsec, o Perfect Forward Secrecy (PFS) garante que cada nova chave criptográfica não tenha relação com nenhuma chave anterior. Habilite ou desabilite o PFS em ambos os tuneis peer. Caso contrário, o túnel IPsec de LAN para LAN (L2L) não é estabelecido nos roteadores.

Para especificar que o IPsec deve pedir PFS quando novas Associações de Segurança forem solicitadas para esta entrada de mapa de criptografia ou que o IPsec exige PFS quando recebe solicitações para novas Associações de Segurança, use o comando **set pfs** no modo de configuração de mapa de criptografia. Para especificar que o IPsec não deve solicitar o PFS, use a forma **no** desse comando.

set pfs [group1 | group2] no set pfs Para o comando set pfs:

- *group1* —Especifica que o IPsec deve usar o grupo Diffie-Hellman prime modulus de 768 bits quando a nova troca Diffie-Hellman é executada.
- *group2*—Especifica que o IPsec deve usar o grupo Diffie-Hellman prime modulus de 1024 bits quando a nova troca Diffie-Hellman é executada.

Por padrão, o PFS não é solicitado. Se nenhum grupo for especificado com este comando, group1 será usado como o padrão.

Exemplo:

```
Router(config)#crypto map map 10 ipsec-isakmp
Router(config-crypto-map)#set pfs group2
```

Consulte a <u>Referência de Comandos de Segurança do Cisco IOS</u> para obter mais informações sobre o comando **set pfs**.

# Informações Relacionadas

- Soluções de Troubleshooting Mais Comuns de VPN IPsec L2L e de Acesso Remoto
- <u>Cisco VPN 3000 Series Concentrators</u>
- <u>Cisco VPN 3002 Hardware Clients</u>
- <u>Negociação IPsec/Protocolos IKE</u>
- <u>Suporte Técnico e Documentação Cisco Systems</u>